## Emergency Contact & Missing Person Contact Setup Instructions

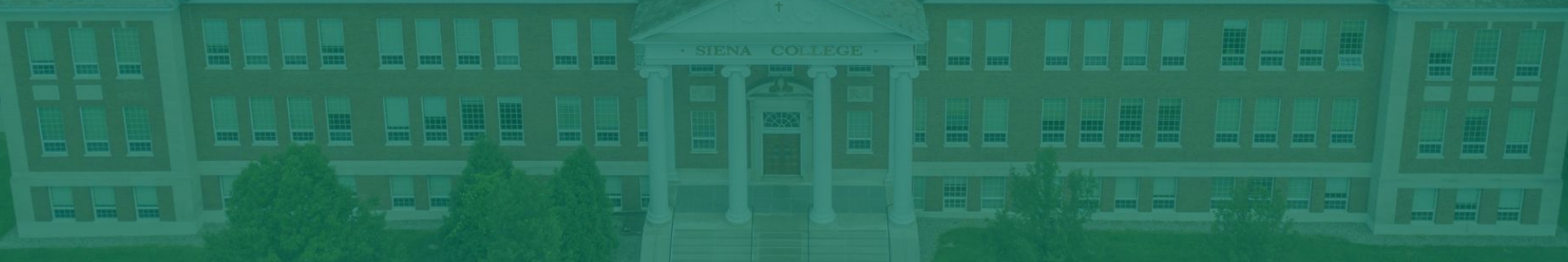

## **Part 1: Adding Emergency Contacts**

#### LOGIN TO BANNER SELF-SERVICE

Please <u>click here</u> to log into your Banner Self Service "Personal Information" page.

#### SCROLL TO EMERGENCY CONTACT SECTION

On the main page, the "Emergency Contact" section is the 5th row of data as you scroll down.

#### CLICK "ADD NEW"

From the far right side of the screen click "Add New" and a pop-up window will appear

## **COMPLETE** AT LEAST 2 EMERGENCY CONTACTS

Complete **all** fields for your emergency contact (name, relationship, cell phone number, email address, home address, etc. Click the green "Add" button from the bottom when done.

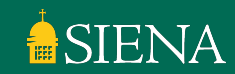

## **Part 2: Adding Missing Person Contact(s)**

- <u>Click here</u> to login to your Banner Self Service Personal Information Page
- Scroll down to the "Emergency Contact" section and click "Add New" from the right hand side
- The "Order" for this contact should be the last contact (i.e. highest number), as Emergency Contacts need to be listed first
- Enter all information for at least one person whom we should contact in the event that College staff are unable to locate you.
- In the Drop-Down menu for "Relationship", you must select "Missing Person" for this contact!
  - Your missing person contact can be the same as your emergency contact, but you must re-enter all their information and select "Missing Person" from the "Relationship" drop-down

# **Questions?**

## **Email studentlife@siena.edu and we can assist you!**